# FLAIR Report Distribution System (RDS)

Updated January 2018

Contacts for assistance accessing FLAIR and RDS usage:

Financial Services Group Email

FinancialServices@justiceadmin.org

The Report Distribution System (RDS) is a subsystem of the Florida Accounting and Information Resource (FLAIR) system where reports are stored and managed electronically.

RDS users have the capability to:

- View reports online.
- Perform searches within a report.
- Print a report.

Most reports are active for 30 days before being archived. RDS reports are accessible by the user for up to three years. Users can view and access reports for 18 months. The DFS Help Desk can restore reports between 18 to 36 months old.

## ACCESSING RDS

The RDS Administrator assigns each user a NASSAM User name up to 6 digits long. The first three digits are the prefix assigned to the agency (JAC) and the last 3 are assigned (example JACABC).

### SIGNING-ON (ACCESSING RDS)

Accessing the Department of Financial Services Network confirms security clearance for the user (SCREEN A). Access the Network using:

- Your office's data center menu or
- Type "NASSAM" on a blank log on screen and press Enter.

Typically, offices use VPN access to remotely connect to the My Florida Network. Contact your IT staff for assistance since each office's connection to FLAIR can vary.

To log onto the network:

- In the User field, type the assigned User name.
- In the Password field, type the initial default password provided by the RDS Administrator.
- Press Enter.

#### SCREEN A

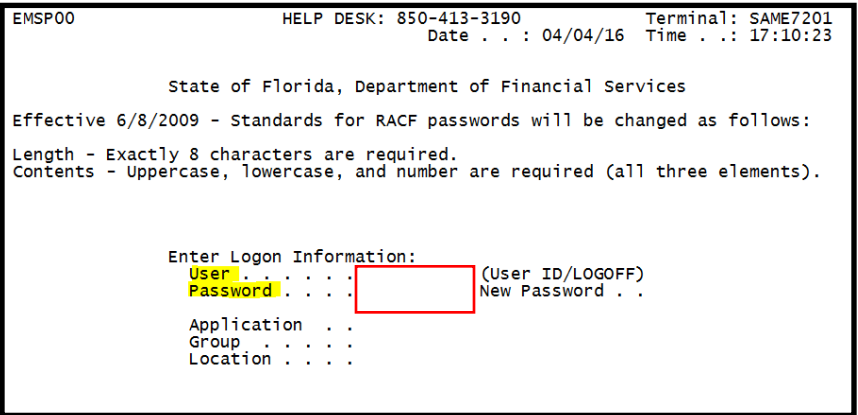

#### PASSWORDS

**Creating Passwords:** 

- The default password is provided by the RDS Administrator.
- The default password is required when accessing the system for the first time, or when the password is reset by the RDS Administrator.
- When the default password is used, the user will need to enter a personal password in the New Password field. The system will prompt the user to reenter the new password for verification.
- All users with expired or reset passwords will see the system display the following messages:
  - "The password has expired; enter a new password." Type a new password in the New Password field and press Enter.
  - The "Reenter the new password for verification" message will display at the bottom of the screen. Type the new password again in the New Password field and press **Enter** to access the network.
- Passwords must be 8 characters exactly and contain at least one upper-case letter, one lower-case letter and at least one number.
- Passwords will expire every **30 days** and cannot be re-used for 15 cycles. If passwords are revoked, contact the RDS Administrators.
- Creating a calendar reminder every 30 days as a reminder to change passwords may be helpful for users not accessing the system regularly.

With successful access, the Application Selection Menu is displayed (see SCREEN B). To access RDS, type "5" or "RDS" on the command line at the bottom of the screen and press **Enter**.

#### SCREEN B

| EMSP0  | 1                         | Application Selection                     | Term:       | SAME7201 |  |  |  |  |
|--------|---------------------------|-------------------------------------------|-------------|----------|--|--|--|--|
|        |                           | Help Desk: 850-413-31                     | 90 Time:    | 17:18:08 |  |  |  |  |
|        |                           | Date: 04/04/                              | 16 Group:   | NA       |  |  |  |  |
|        |                           | Broadcast: User: JACNKM                   | Printe      | r:       |  |  |  |  |
| Selec  | t applicatio              | n or enter command, LOGOFE command termin | ates all    | sessions |  |  |  |  |
| Escan  | e kev ATTN                | Command key ENTR and Prefix ¢ P           | rint kev l  | ΡΔ2      |  |  |  |  |
| Locup  |                           |                                           | i inc key i |          |  |  |  |  |
| ID     | Name                      | Jump Key Application Descriptio           | n           |          |  |  |  |  |
| 1      | PROD                      | PA1 FLAIR Production Syste                | m (DACA)    |          |  |  |  |  |
| 2      | NAT                       | PA1 FLAIR Natural Reportin                | g (DACN)    |          |  |  |  |  |
| 3      | IW                        | PA1 FLAIR Information Ware                | ĥouse       |          |  |  |  |  |
| 4      | NATTEST                   | PA1 FLAIR Natural Warehous                | e (NT)      |          |  |  |  |  |
| 5      | RDS                       | PA1 FLAIR Report Distribut                | ion         |          |  |  |  |  |
| 6      | DSS                       | PA1 RESERVED (use IW inste                | ad)         |          |  |  |  |  |
| 7      | SPURS                     | PA1 State Purchasing Syste                | m(SPURS)    |          |  |  |  |  |
| 8      | PYRL                      | PA1 State Payroll System (                | PŶRL)       |          |  |  |  |  |
| 9      | нот                       | PA1 Get Lean Hotline Syste                | m           |          |  |  |  |  |
| 10     | SECURITY                  | PA1 SECURITY ADMINISTRATIO                | N           |          |  |  |  |  |
|        |                           |                                           |             |          |  |  |  |  |
|        |                           |                                           |             |          |  |  |  |  |
|        |                           |                                           |             |          |  |  |  |  |
|        |                           |                                           |             |          |  |  |  |  |
| COMMA  | ND ==> 5                  |                                           |             |          |  |  |  |  |
| PF 1=H | elp 2 <mark>=Langu</mark> | age 3=Disc 4=Kevs 7=Backw 8=Forward       |             |          |  |  |  |  |
|        |                           |                                           |             |          |  |  |  |  |

## **USING THE REPORT DIRECTORY**

After selecting RDS, the Report Directory, also known as the RDS Library, is displayed. It contains all reports available to a user. The Report Directory also contains information about the listed reports (for example see SCREEN C).

#### SCREEN C

| PF 1/13 HELP-COMMAND ==><br>-REPORT INDEX> RINDX<br>REPORT DIRECTORY- US                       | RDSP70 D.SYP.RSD.PROD.RINDX.UD001<br>ER-> JACNKM TR-> 621 TP-> 1015                                                                                                    | L<br>560 TL-> 4204924                                                          |                                                                                                    |                                                                              |
|------------------------------------------------------------------------------------------------|----------------------------------------------------------------------------------------------------|--------------------------------------------------------------------------------|----------------------------------------------------------------------------------------------------|------------------------------------------------------------------------------|
| A-C-A-REPORT NAME                                                                              | -T-FORM-C. DATETIME-V/E. DATE                                                                                                    | -PAGESLINES-REPO                                                               | ORT DESCRIPTIONNE                                                                                                    | -ND-X-N-JOBNAME-                                                             |
| R PR3260-PYRL TAB<br>A PPRRWTRE<br>A PR3263<br>A PR REGISTER<br>DMAR052-DAILY<br>DMAR053-DAILY | Q213 03/01/16 2025 03/31/16<br>R21z 03/01/16 2026 03/31/16<br>Q21A 03/01/16 2026 03/31/16<br>U214 03/01/16 2027 03/31/16<br>ARA2 03/01/16 2046 03/31/16<br>ARO3 03/01/16 2046 03/31/16 | 2 42 PR 1<br>1 20 PR 1<br>1 27 PR 1<br>1 18 PAYF<br>13 529 SAB<br>78 2454 DMAF | TAB BY ACCOUNT     2       NARRANT REGISTER     0       TAB BY ORG     0       ROLL REG     1       L2 DAILY     0       R053 GAL DAILY SAB L3     0 | 0 PRJS06<br>0 PPRJREGI<br>0 PRJS41<br>0 PPRJREGI<br>0 NRPT2100<br>0 NRPT2100 |

Users will have many reports in their directory. To view all directory information it may be necessary to navigate around the screen or later navigate around a report. Attachment A contains RDS navigation keys and commands for use with the Report Directory and reports. Examples of when the navigation keys are helpful:

- A user is not able to see all columns on the Report Directory or
- A user is not able to see the most recent reports at the bottom of the list.

Report Directory columns and valid input options for accessing reports:

| Column                      | Description                  | Special Instructions                                                                                                    |  |  |  |
|-----------------------------|------------------------------|----------------------------------------------------------------------------------------------------|--|--|--|
| Α                           | Action Column                | Required input to access a report. Input options:                                                                                                    |  |  |  |
| See SCREEN D & F            |                              | <ul> <li>S – Selects the report for viewing.</li> <li>E – Extracts all or a portion of the report for printing.</li> <li>P – Prints the report to a local printer.</li> </ul>                                         |  |  |  |
| C                           | n/a                          | Not used at this time                                                                                                    |  |  |  |
| A.                          | Archive Status               | Indicates the viewing availability of the report. Valid statuses:                                                                                                    |  |  |  |
| See SCREEN C<br>for example |                              | <ul> <li>Blank – The report is available for viewing.</li> <li>R – Report has been restored and available for viewing.</li> <li>A – The report has been archived. To view the report, it must be restored.</li> </ul> |  |  |  |
| REPORT NAME                 | Report Name                  | Name assigned to the Report.                                                                                                    |  |  |  |
| TR                          | n/a                          | Not used at this time.                                                                                                    |  |  |  |
| FORM                        | Form Id                      | Reference Code assigned by the RDS Administrator.                                                                                                    |  |  |  |
| C.DATE                      | Creation Date                | Date Report sent to RDS.                                                                                                    |  |  |  |
| TIME                        | Time                         | Time Report sent to RDS.                                                                                                    |  |  |  |
| V/E Date                    | Version<br>#/Expiration Date | Date report will go into archived status.                                                                                                    |  |  |  |
| PAGES                       | Pages in Report              |                                                                                                    |  |  |  |
| Lines                       | Lines in Report              |                                                                                                    |  |  |  |
| REPORT<br>DESCRIPTION       | Report Description           | Description created when the Form ID is established.                                                                                                    |  |  |  |

#### A list of frequently used reports available to users is provided in Attachment B.

Determine which report is needed then:

- Press the **Tab** key (repeat as needed) to move the cursor down the Action column until it's next to the report needed (for example see SCREEN D).
- Type the desired action code (see the above table): Select (S), Extract (E), Print (P) or Restore\* (R) (for example see SCREEN D).
- Press Enter.

\*The restore request should occur within a few minutes. Larger reports take longer. Be patient.

#### SCREEN D

|   | PF 1/ | 13 HELP-COMMAND == | >           |                                 |         |          |        |      |        |      |          |          |             |        |
|---|-------|--------------------|-------------|---------------------------------|---------|----------|--------|------|--------|------|----------|----------|-------------|--------|
|   | -REPO | RT INDEX> RINDX    | RDSP70      | D.SYP.RS                        | D. PROD | .RINDX.U | ID001  |      |        |      |          |          |             |        |
|   | -REPO | RT DIRECTORY- U    | ISER-> JACN | IKM TR-                         | > 621   | TP->     | 101560 | TL-> | 42049  | 24   |          |          |             |        |
|   | A-C-A | -REPORT NAME       | TR-FORM-C.  | DATE                            | TIME    | V/E.DATE | PAGE   | Sl   | INES-I | NE-N | D-REPORT | DESCRIP  | TION        | NO     |
| N |       | PCABPRTB           | Q21Y 03     | 3/04/2016                       | 19.04   | 04/03/16 |        | 2    | 84     | 0    | 0 SALARY | REFUND   | POSTING REF | PORT   |
|   | S     | PCARD DUPLICATES   | ARPX 03     | 3/04/2016                       | 19.09   | 04/03/16 |        | 1    | 14     | 0    | 0 PCARD  | POSSIBLE | DUPLICATES  | 5      |
|   |       | CNPPEXRR           | 21HM 03     | 3/04/2016                       | 20.14   | 04/03/16 |        | 2    | 63     | 0    | 0 EFT VE | NDORS NO | REMITTANCE  | ADVICE |
|   | -     | -                  |             | · · · · · · · · · · · · · · · · |         |          | •      | -    |        | -    | -        |          |             |        |

The first two (2) of pages of a report may contain asterisks. To move past the asterisks, press the **F12** key twice to move forward to the top of the report (for example see SCREEN E).

#### SCREEN E

| PF 1/13 HELP-COMMAND ==><br>REPORT NAME-> DMAR054<br>S.F. 23 S.P.                    | FORM-> ARBM<br>01 S -> 001                                          | LINES-> 8459<br>E -> 132 L 00000                 | PAGES-> 265<br>000119 P 00000003                                     |                                      |                                                                                   |                              |  |
|--------------------------------------------------------------------------------------|---------------------------------------------------------------------|--------------------------------------------------|----------------------------------------------------------------------|--------------------------------------|-----------------------------------------------------------------------------------|------------------------------|--|
| DMAR054-19 AS OF 03/04/16                                                            |                                                                     | 210<br>SCHEDULE OF ALLO<br>LEVEL<br>MARC         | 00000000<br>DTMENT BALANCES BY FUND<br>. 4 SUMMARY<br>CH 04, 2016    |                                      | DATE RUN 0<br>PAGE                                                                | 3/04/16<br>1                 |  |
| 21 JUSTICE ADMINISTRATION<br>2130 JUSTICE ADMINISTRATIV                              | 21 JUSTICE ADMINISTRATION<br>2130 JUSTICE ADMINISTRATIVE COMMISSION |                                                  |                                                                      |                                      |                                                                                   |                              |  |
| 21300800 00 EXECUTIVE DIR/<br>2130 00 00 JUSTICE ADMINIS                             | L<br>SUPPORT SVCS<br>TRATIVE COMMISSION                             |                                                  |                                                                      |                                      |                                                                                   |                              |  |
| OBJECT DESCRIPTION<br>000000<br>110000 SAL-GEN<br>151000 FICA-GEN<br>152000 PET-DR-C | ALLOTMENTS<br>5,456,148.00<br>0.00<br>0.00                          | EXPENDITURES-MTD<br>0.00<br>0.00<br>0.00<br>0.00 | EXPENDITURES-YTD<br>0.00<br>2,597,189.98<br>193,804.56<br>170,456 11 | ENCUMBRANCES<br>0.00<br>0.00<br>0.00 | ALLOTMENT BALANCES<br>5,456,148.00<br>2,597,189.98-<br>193,804.56-<br>170/456.11- | RATE<br>0.00<br>0.00<br>0.00 |  |

To return to a prior screen from anywhere in RDS, press F3 key repeatedly until the needed screen is displayed.

## **PRINTING RDS REPORTS**

#### **Print the Entire Report**

To extract an entire report for printing:

- Press the **tab** key (repeat as needed) to move the cursor down the Action column until it's next to the report needed (for example see SCREEN F).
- Type "E" for Extract in the Action column to the left of the report to be printed
- Press Enter.

#### SCREEN F

| PF 1/13 HELP-COMMAN<br>-REPORT INDEX> R                       | D ==><br>INDX RDSP70 D.SYP.R                                             | SD.PROD.RINDX.UD0                                                    | )1<br>1560 The    | 4204024                                  |                                                            |                |
|---------------------------------------------------------------|--------------------------------------------------------------------------|----------------------------------------------------------------------|-------------------|------------------------------------------|------------------------------------------------------------|----------------|
| -REPORT DIRECTORY-<br>A-C-A-REPORT NAME<br>CWPPEXP5<br>DNPP24 | USER-> JACNKM TR<br>TR-FORM-C.DATE<br>214W 04/01/2016<br>ZYD1 04/01/2016 | -> 621 TP-> 10.<br>-TIMEV/E.DATE<br>20.30 05/01/16<br>20.32 05/01/16 | -PAGES<br>30<br>4 | 4204924<br>LINES-NE-N<br>1368 0<br>128 0 | ND-REPORT DESCRIPTI<br>O EXPENSE WARRANT<br>O ERROR REPORT | ON<br>REGISTER |

The Single Extract Menu (1) screen will display (for example see SCREEN G). There are 2 Extract Menu screens, this is the first screen required to complete the extract. In the Technique field, type "**P**" for print and press **Enter**.

#### SCREEN G

| PF 1/13 HELP-COMMAND ==><br>-REPORT INDEX> RINDXRDSP70 D.SYP.RSD.PROD.RINDX.UD001SINGLE EXTRACT MENU (1)<br>REPORT NAME -> DNPP24USER-> JACNKM<br>TOTAL PAGES-> 4TOTAL LINES-> 128 |                 |              |  |  |  |  |
|----------------------------------------------------------------------------------------------------|-----------------|--------------|--|--|--|--|
| TECHNIQUE ==> P < P(SYSTEM                                                                                                    | )/Q(D. QUEUING) | /T(TRANSFER) |  |  |  |  |
| PAGE FORMAT ==><br>OUTPUT LIMIT ==><br>-FOR SYSTEM PRINT ONLY-<br>JCL MODEL USED ==> WERDJCOO DATA SET OUTPUT ==> N <- Y/N/F                                                       |                 |              |  |  |  |  |
| -FOR PARTIAL EXTRACT REQUEST ONLY-<br>FROM/TO LINE(S) ==><br>FROM/TO LINE(S) ==>                                                                                                   |                 |              |  |  |  |  |

The Single Extract Menu (2) screen will display (for example see SCREEN H). Confirm the destination printer ID shown to the right of the "DEST" field is the FLAIR printer ID assigned to your office or group and update if necessary. Types "Y" on the command line to confirm the print request or "C" on the command line to cancel the print request then press **Enter**.

#### SCREEN H

| PF $1/13$ HELP-COMMAND ==> $\gamma$                                       |
|---------------------------------------------------------------------------|
| -REPORT INDEX> RINDX RDSP70 D.SYP.RSD.PROD.RINDX.UD001                    |
| -SINGLE EXTRACT MENU (2) USER-> JACNKM                                    |
| REPORT NAME -> DNPP24 TOTAL PAGES-> 4 TOTAL LINES-> 128                   |
| EXTRACTION REQUESTED FOR SYSTEM PRINTER (VIA BATCH JOB)                   |
| Y/YES ON THE COMMAND LINE TO CONFIRM END OF INPUT, C/CAN/CANCEL TO ABORT. |
| JOBNAME ==> D210000 CLASS ==> Q MSGCLASS ==> D                            |
| NOTIFY ==> ROOM ==>                                                       |
| ACCOUNTING ==> $(B0100, 134)$                                             |
| PGMR_NAME 'JUSTICE, COMM' CLASS FOR LOG ==> *                             |
| DEST ==> PJACVWN FORM ==> STD OUTPUT CLASS ==> A FCB ==>                  |
| WRITER NAME ==> COPIES ==> UCS ==>                                        |
| OUTPUT REFERENCES ==> / / /                                               |
| PRINT FORMAT (REP/SEP) ==> /                                              |
| HEADER LINES SEPARATOR NUMBER                                             |
| 1 => x x x DEPT 2100 x x x x x x USER (TOP/BOT) ==> 1 / 0                 |
| 2 ==> NONA MCCALL REPORT (TOP/BOT) ==> 0 / 0                              |
| 3 ==> WITH PACKET INDEX ==> Y                                             |
| 4 ==> JAC 2100 DELETE AFTER EXTRACT ==> N                                 |
| 5 ==> איאאאאאאאאאאאאאאאאאאאאאאא                                           |
| LASER PRINTER> NONE                                                       |

The Print/Extract Result screen will appear stating the print request was completed (for example see SCREEN I). If the report was cancelled the message would state "EXTRACT CANCELLED". Press **Enter** to return to the Report Directory screen.

SCREEN I

| PF 1/13 HELP-COMMAND ==><br><u>-REPORT INDEX&gt; RINDX</u> RDSP70 D.SYP.RSD.PROD.RINDX.UD001<br><u>-PRINT/EXTRACT RESULT</u> USER-> JACNKM |  |  |  |  |  |  |
|----------------------------------------------------------------------------------------------------|--|--|--|--|--|--|
| **** EXTRACTION REQUEST (VIA BATCH JOB) ****                                                                                               |  |  |  |  |  |  |
| JOB NAME> D210000 JOBID> JOB01783                                                                                                    |  |  |  |  |  |  |
| SUBMITTED AT : 13.03.33 04/04/16 (16095) TO SERVICE EXTRACT REQUEST.                                                                       |  |  |  |  |  |  |

The report should begin printing on the selected printer within a few minutes. Larger reports take longer. Be patient.

# ATTACHMENT A

## RDS navigation keys and commands

| Navigation<br>Key/Command | Corresponding<br>Keyboard<br>key(s) | Description                                                                                                    |
|---------------------------|-------------------------------------|----------------------------------------------------------------------------------------------------|
| PF1                       | F1                                  | Help key – will show most of the commands below.                                                                                                    |
| PF3                       | F3                                  | Press F3 to return to the prior screen and to exit, which returns the user to the application screen.                                                                                                    |
| PF5                       | F5                                  | Repeats previous command.                                                                                                    |
| PF6                       | F6                                  | Moves to the top of the PRIOR PAGE in Displayed Report View only.                                                                                                    |
| PF7                       | F7                                  | Moves one screen backward in the directory or in Displayed Report View.                                                                                                    |
| PF8                       | F8                                  | Moves one page forward in the directory or in Displayed Report View.                                                                                                    |
| PF10                      | F10                                 | Moves the screen to the left. The user is returned to the default view of the Report Directory Screen and the furthest left columns display once again.                                                                                                    |
| PF11                      | F11                                 | Moves the screen to the right. The columns located furthest to the right come into view and the columns furthest left disappear.                                                                                                    |
| PF12                      | F12                                 | Moves to the top of the NEXT PAGE in Displayed Report View only.                                                                                                    |
| вот                       | n/a                                 | Moves to the bottom of the directory or report.                                                                                                    |
| ТОР                       | n/a                                 | Moves to the top of the directory or report.                                                                                                    |
| F                         | n/a                                 | In the COMMAND field <b>in Displayed Report View</b> " <b>F</b> " and<br>a space then info then press <b>Enter</b> to find item. Example -<br>type <b>F</b> " <b>Grant Total</b> " with quotes and RDS will find the<br>exact matching occurrences in the report. |

## ATTACHMENT B

The commonly used FLAIR Accounting Reports available in the RDS are shown below. If there is a report you need that isn't shown below, please contact the RDS Administrator who can search other for other available reports.

Frequency of reports: Most reports are created monthly but they can be set up for daily if needed by your office.

| Report<br>(Program)<br>Name | Report Title                                      | Description                                                                                                    |
|-----------------------------|---------------------------------------------------|----------------------------------------------------------------------------------------------------|
| DMAR01                      | Trial Balance                                     | Financial "picture" of the agency books at a point<br>in time. May have two reports: operations and due<br>process.                                                                                                    |
| DMAR01L                     | Trial Balance by<br>Organization and<br>Fund      | Financial "picture" of the agency books at a point<br>in time, at the level five of the organization. If<br>there is a unique ORG that tracks a project, this<br>report will show the project's cash on hand,<br>expenditures and revenue if all entries recorded to<br>the ORG. |
| DMAR053                     | Schedule of<br>Allotment<br>Balances - Level<br>3 | Includes allotments minus expenditures and remaining balances by category at the level 3.                                                                                                    |
| DMAR054                     | Schedule of<br>Allotment<br>Balances Level 4      | Includes allotments minus expenditures and remaining balances by category at the level 4- Due Process Expenditures.                                                                                                    |
| DMAR055                     | Schedule of<br>Allotment<br>Balances Level 5      | Includes allotments minus expenditures and<br>remaining balances by category at the level 5. If<br>there is a unique ORG that tracks a project, this<br>report will show the project's year to expenditures.                                                                     |
| DTHR04                      | Merged Detail<br>Journal by Fund                  | Details of every transaction, including both the<br>input entry and the automated offset entry. May<br>have two reports: operations and due process.                                                                                                    |
| DTHR02                      | Expenditure Detail by Vendor                      | Alphabetic listing of vendor payments                                                                                                    |

# ATTACHMENT B continued

| FLAIR/RDS |                              | FLAIR |                   |                   |
|-----------|------------------------------|-------|-------------------|-------------------|
| Report    |                              | RDS   | FLAIR RDS         | Frequency of      |
| Name      | Report Full Name             | Form  | Description       | Report            |
|           | Miscellaneous Deduction      |       | Misc. Ded.        | Runs every time   |
| PR3236    | Register                     | Q214  | Regis             | a payroll runs    |
| PR3260-   | Payroll Tabulation by        |       | PR Tab by         | Runs every time   |
| PYRL TAB  | Account Code                 | Q213  | Account           | a payroll runs    |
|           | Pavroll Register: On         |       |                   |                   |
| PR        | Demand/Supplemental/         |       | PR Register       | Runs every time   |
| REGISTER  | Monthly/Other                | U214  | (Without Details) | a payroll runs    |
|           | Payroll Warrant Register: On |       |                   |                   |
|           | Demand/ Supplemental /       |       | PR Warrant        | Runs every time   |
| PPRRWTRE  | Monthly / Other              | R21Z  | Register          | a payroll runs    |
|           |                              |       | Health, Life and  |                   |
|           |                              |       | Disability        |                   |
| PJAJSDID- | State Health, Life and       |       | Deductions per    | Runs every time   |
| L3 BRK    | Disability Deductions        | U21Q  | employee          | a payroll runs    |
|           |                              |       | Supplemental      |                   |
|           |                              |       | and Insurance     |                   |
| PSARSDID- | State Supplemental and       |       | Deductions per    | Runs every time   |
| L3 BRK    | Insurance Deductions         | U21R  | employee          | a payroll runs    |
|           | General Revenue Current      |       |                   | Runs irregularly, |
|           | Salary Refunds - Employee    |       | Salary Refund     | only when a       |
| PCABPRTB  | Detail Register              | Q21Y  | Posting Report    | refund is posted  |
|           |                              |       |                   | Runs irregularly, |
|           | General Revenue Current      |       |                   | only when a       |
|           | Salary Cancellations -       |       | Current Salary    | cancellation      |
| PCABPRTA  | Employee Detail Register     | Q21K  | Cancellations     | occurs            |
|           |                              |       |                   | Runs irregularly, |
|           | General Revenue Current      |       |                   | only when a       |
|           | EFI Cancellations -          | 0.04  | EFI Cancel        | cancellation      |
| PCABPRTD  | Employee Detail Register     | Q21Z  | Posting Report    | occurs            |

FLAIR Payroll Reports available in the RDS are shown below.